## **Sonderwertung Brutto und Netto addieren**

#### Stand 5. November 2024

#### Durch die HCPI-Relevanz Prüfung des DGV, und auch dadurch dass das Pflichtenheft des DGV kein Kopieren der Ergebnisse mehr zulässt, ist diese Wertung arbeitsintensiver geworden

Das ist als spezielle Wertung sehr individuell und deswegen nur eine Sonderwertung. Normalerweise gibt es eine Brutto **oder** eine Nettowertung!

Die Addition von Brutto und Netto kann man als geübter PC CADDIE Nutzer manuell erreichen, jedoch braucht man dazu ein 2. Turnier (eine Kopie des Turniers, wobei man nur noch die Spieler mit Startliste kopieren kann, alles andere - auch die Ergebnisse - muss doppelt eingegeben werden in den beiden Turnieren)!

Man kann Brutto und Nettopunkte mit der Mannschaftswertung addieren. Nutzen Sie dazu die Multi-Mannschaftswertung, um die Addition der Punkte für das Originalturnier und das kopierte Turnier zu erreichen.

#### **Turnier kopieren**

Kopieren Sie das Turnier, sobald die Startliste erstellt ist und die Mannschaften zusammengestellt sind. Lesen Sie, wie das geht: =>hier

Wichtig ist, dass Sie zuerst ein neues Turnier eröffnen, am besten mit Einstellung "freie Spielform" dann auf **kopieren** klicken, und nach der Auswahl des zu kopierenden Turniers folgende Haken setzen (bitte nicht die Turnierkonfiguration, denn damit kopieren Sie auch die HCPI Relevanz) - die "freie Spielform" ist automatisch nicht HCPI Relevant, so dass Sie nicht versehentlich 2x die Ergebnisse HCPI relevant abschliessen!

| Turnier-Inforn                                                                                                    | nation kopieren                                                                                                    |  | $\times$ |  |  |  |  |
|----------------------------------------------------------------------------------------------------|----------------------------------------------------------------------------------------------------|--|----------|--|--|--|--|
| Mit dieser Funktion werden alle Turnier-<br>Einstellungen, -Spieler oder -Ergebnisse<br>von einem beliebigen anderen Turnier in<br>dieses Turnier übernommen. |                                                                                                    |  |          |  |  |  |  |
| VORSICHT: Dadurch werden die alten Einstel-<br>lungen bzw. Spielerinformationen durch die<br>neuen ersetzt!                                                   |                                                                                                    |  |          |  |  |  |  |
| Quell-Turnier:                                                                                                    | 24064 Test, 09.10.24                                                                                                    |  |          |  |  |  |  |
| Zu kopieren:                                                                                                    | Turnier- <u>E</u> instellungen                                                                                          |  |          |  |  |  |  |
|                                                                                                    | <ul> <li>✓ zusätzliche <u>S</u>pieler</li> <li>✓ Start<u>z</u>eiten</li> <li>✓ <u>M</u>annschaftszuordnungen</li> </ul> |  |          |  |  |  |  |

### Bearbeiten des kopierten Turniers

Zur besseren Erkennung ergänzt man am besten den Turniernamen um einen beliebigen Text, z.B. Brutto: "Tuniername BRUTTO"

| Turnierd     | aten - Turnier wählen                |             |           |            |         |         |                   | $\times$ |
|--------------|--------------------------------------|-------------|-----------|------------|---------|---------|-------------------|----------|
| Suchbegriff: | flühli                               | V Tur       | nier      | Kurse      | Events  |         | ✓ <u>O</u> k      |          |
| Datum        | Bezeichnung                          | Тур         | Kat. Loch | Teilnehmer | Kennung |         | + Neu             | F9       |
| 14.10.20     | Flühli Sörenberg                     | HCP Einzel- | -Si 18    | 3 0/0      | 21081   | <b></b> |                   |          |
| 14.10.20     | Flühli Sörenberg BRUTTO mit Formel 0 | Einzel-Sta  | 18        | B 0/0      | 21082   |         | Edit              | FZ       |
|              |                                      |             |           |            |         |         | 🗍 <u>L</u> öschen | F5       |
|              |                                      |             |           |            |         |         | Q <u>S</u> uchen  |          |
|              |                                      |             |           |            |         |         | () <u>W</u> eiter | F3       |

Nun setzen Sie die Hcp-Formel wie folgt einfach auf "0" - dann sind alle Ergebnisse "Brutto", auch in Nettowertungen !!

| 🖞 Flūhli Sõrenbe                                                                                                    | erg BRUTTO - 14.10.20 - Teilnehmer: 0 / Gäste: 0                                                                                                    | Spezielle Turnier-Ko                                                                                                    | Spezielle Handicap-Berechnung                                                                                                    |
|----------------------------------------------------------------------------------------------------|----------------------------------------------------------------------------------------------------|----------------------------------------------------------------------------------------------------|----------------------------------------------------------------------------------------------------|
| P Flühli Sörenber<br>Name, Datum, Plat<br>Kürzel 21082<br>Lochzahl 18<br>Datum 14.10.1<br>Platz 3388.1<br>Hcp-Grenze der Abs<br>Ausschreibung<br>HCP-Grenze<br>Spielform<br>Zählweise<br>Stechen<br>Blind-Hole<br>Jahrespreiswirks.<br>Intern/Gäste | tz<br>2 Name Flühli Sörenberg<br>BRUTTO mit Formel 0<br>(36 -> 2 Runden, max. 108 -> 6 Runden)<br>1.20<br>1.1.4 2022 Testplatz 1-1E = ••• Mehrere Plätze im Turnier<br>oschläge Herren /20.4/54.0/-/-<br>Damen /-/-/<br>••••<br>•••••<br>•••••<br>•••••<br>•••••<br>•••••<br>•••••<br>•••••<br>•••••<br>•••••• | Spezielle Turnier-Ko<br>Wähler<br>Handicaps: Rundung<br>Preis<br>Pros<br>CR-Ausgleich konfigur<br>Bruttopreis gemeins<br>V Par-Ausgleich bei | Spezielle Handicap-Berechnung         Hier können Sie eine spezielle Formel zur Berechnung der Turnier-Handicaps eingeben.         VORSICHT: PC CADDIE rechnet alle Turnierformen automatisch korrekt gemäß Spiel- und Wettspielordnung. Anpassungen in diesem Fenster sind nur in Ausnahmen nötig.         Benutzen Sie diese Felder in der Formel:         H1       = HCP des ersten Spielers         H2       = HCP des zweiten Spielers         H2       = HCP des zweiten Spielers         M1       = Kleineres HCP         M2       = Grösseres HCP         SUM       = Summe der Einzel-HCPs         ANZ       = Anzahl der Spieler         Rechen-Operatoren:       + (plus)       - (minus)       * (Multiplikation)       / (Division)         Hinweis zu Dezimalzahlen (Zahlen mit Komma wie 0.5):       Bitte zur Trennung der Kommastellen einen PUNKT verwenden!         Formel:       1       1       1 |
| HCPI®-Relevanz:                                                                                                    | nicht HCPI-relevant 🗸 🧭                                                                                                    | Individuelle Konfi                                                                                                    |                                                                                                    |
|                                                                                                    |                                                                                                    | Spezielle <u>F</u> ormel z     Individuelle Stable                                                                                           | tur Hcp-Berechnung<br>eford-Punkte festlegen                                                                                                    |

Das kopierte Tunier mit diesen Einstellungen sollte auf keinen Fall HCP-relevant

**abgeschlossen werden!!** (Falls dies versehentlich passiert sind die Ergebnisse in den Handicap-History Sheets beim DGV doppelt, und u.U. auch 1x mit der 0-Formel gerechnet!!)

### Jahrespreise für die Addition nutzen

Für die Addition von Brutto- und Nettopunkten nutzen Sie nun das Modul **Jahrespreise** 

| Jahrespreis-Auswertung       |                |    |                    |                    |      | ? - 🗆     | ×   |
|------------------------------|----------------|----|--------------------|--------------------|------|-----------|-----|
| Turniere:                    | Turnier wählen | F2 | Jahrespreise:      | 🎤 Preis bearbeiten | F7   | 🔓 Drucken | F8  |
| Flühli Sörenberg, 14.10.20   |                |    | A Netto und Brutto | - BRUNE            | ^    |           |     |
| Flühli Sörenberg BRUTTO, 14. | 10.20          |    | В                  |                    |      |           |     |
|                              |                |    | с                  |                    |      |           |     |
|                              |                |    | D                  |                    | - 11 | 🌟 Reset   | F5  |
|                              |                |    | E                  |                    |      | ┢ Laden   | F9  |
|                              |                |    | F                  |                    | ~    |           |     |
|                              |                |    |                    |                    |      | Speichern | F11 |
|                              |                |    |                    |                    |      |           |     |
|                              |                |    |                    |                    |      |           |     |
|                              |                |    |                    |                    |      |           |     |
|                              |                |    |                    |                    |      |           |     |
|                              |                |    |                    |                    |      | 📑 Ende    |     |
|                              |                |    |                    |                    |      |           |     |

Der Preis "BRUNE" (Addition von Brutto und Netto) wird folgendermassen eingestellt:

| Jahrespreis                           | se bearbei                                                                                                    | ten                    |                   |      |                     | × |  |
|---------------------------------------|----------------------------------------------------------------------------------------------------|------------------------|-------------------|------|---------------------|---|--|
| <u>N</u> ame:                         | Netto                                                                                                    |                        |                   |      | <b>√</b> <u>о</u> к |   |  |
| <u>W</u> ertung:                      | Netto                                                                                                    |                        |                   | -    |                     |   |  |
| <u>P</u> unkte:                       | Stableford                                                                                                    | -Punkte                | X <u>A</u> bbruch |      |                     |   |  |
| <u>G</u> ruppe:                       | (neutral)                                                                                                    |                        | ▼ Defini          | eren |                     |   |  |
|                                       | Hcp <u>v</u> on:                                                                                                    | Pro                    | <u>b</u> is:      |      |                     |   |  |
|                                       | <ul> <li>Filter für Punktberechnung<br/>berücksichtigen (nicht nur<br/>für den Ausdruck)</li> <li>Entsprechend den Preisklassen<br/>in den jeweiligen Turnieren</li> </ul> |                        |                   |      |                     |   |  |
| <u>H</u> cp-Stichta                   | ag (leer=Turni                                                                                                    | ertag):                |                   |      |                     |   |  |
| <u>N</u> ur Spieler                   | r mit mindeste                                                                                                    | ens                    | 1 Ru              | nden |                     |   |  |
| Nur die besten 999 Ergebnisse werten. |                                                                                                    |                        |                   |      |                     |   |  |
| <u>N</u> achkomn                      | nastellen bei o                                                                                                    | se nur so<br>Jen Punkt | ten:              | 0    |                     |   |  |

Da im kopierten Turnier die HCP-Berechnung auf Null gestellt ist, sind die Netto-Ergebnisse im kopierten Turnier dieselben wie die Bruttoergebnisse, somit brauchen Sie nur noch die Nettoergebnisse aus beiden Turnieren addieren, und Sie haben die gewünschte Liste:

# Netto und Brutto - BRUNE

Stand: 05.09.19, 11:32 Uhr

| Pos.                                                          | Name               | 05.06.                                                                           | 05.06.                                                                           | Total                                                                                        |
|---------------------------------------------------------------|--------------------|----------------------------------------------------------------------------------|----------------------------------------------------------------------------------|----------------------------------------------------------------------------------------------|
| 1<br>2<br>3<br>4<br>5<br>6<br>9<br>10<br>11<br>12<br>13<br>14 |                    | 37<br>37<br>45<br>36<br>34<br>32<br>33<br>35<br>38<br>35<br>26<br>23<br>20<br>18 | 39<br>32<br>23<br>29<br>26<br>27<br>26<br>24<br>19<br>19<br>17<br>11<br>13<br>11 | 76<br>69<br>68<br>65<br>60<br>59<br>59<br>59<br>59<br>59<br>57<br>54<br>43<br>34<br>33<br>29 |
| 15                                                            | Witness, Threaders | 16                                                                               | 5                                                                                | 21                                                                                           |

PC CADDIE 2019 © 1988-2019 PC CADDIE AG

Golfclub Sonnenschein e.V., Meersburg

#### Multiteamwertung für die Addition nutzen

Ebenso können Sie mit diesen beiden Turnieren Brutto und Netto in der Mannschaftswertung addieren:

Die Einstellungen machen Sie mit der Multiteamwertung!

| Multi-Teamwertung                                 | ×                          |
|---------------------------------------------------|----------------------------|
| Turniere: <u>W</u> ählen                          | ig Drucken F8              |
| 05.06.19 Herrengolf nur Brutto                    |                            |
|                                                   | Internet                   |
|                                                   | ✓ Leaderboard              |
| Ausschreibung Oreams bearbeiten<br>Wertung: Netto | <mark>⊠ <u>E</u>nde</mark> |

Stellen sie z.b. in beiden Turnieren mit dem HELFER der Mannschaftswertung ein, dass Sie alle Ergebnisse Ihrer 3er-Partien addieren wollen:

| stellen der Teamwertung                        |          |   |   |   | ?           |      |     | > |
|------------------------------------------------|----------|---|---|---|-------------|------|-----|---|
| Suchen Sie sich hier eine Teamwertung aus,     |          |   |   |   |             |      |     |   |
| dann werden alle Einstellungen und die Team-   |          |   |   | ~ | <u>z</u> uc | orar | ien |   |
| bildung automatisch vorgenommen!               |          |   |   |   | <u>A</u> bt | bruc | ch  |   |
| Wenn Sie 'Spezial' wählen, können Sie die Aus- |          |   | / |   |             |      |     |   |
| wertung ganz individuell einstellen.           | /        | / |   |   |             |      |     |   |
| Pro-Am, Pro + 1 bester Amateurball             |          |   |   |   |             |      |     |   |
| Pro-Am, Pro + 2 beste Amateurbälle             |          |   |   |   |             |      |     |   |
| Pro-Am, Pro + 1 bestes Amateur-Ergebnis        |          |   |   |   |             |      |     |   |
| Pro-Am, Pro + 2 beste Amateur-Ergebnisse       |          |   |   |   |             |      |     |   |
| 1 bester Ball im Flight                        |          |   |   |   |             |      |     |   |
| 2 beste Bälle im Flight                        |          |   |   |   |             |      |     |   |
| 3 beste Bälle im Flight                        |          |   |   |   |             |      |     |   |
| Wiener Walzer: 1-2-3 beste Bälle im Flight     |          |   |   |   |             |      |     |   |
| Summe der 2 besten Ergebnisse pro Club/Gruppe  |          |   |   |   |             |      |     |   |
| Summe der 3 besten Ergebnisse pro Club/Gruppe  | <b>~</b> |   |   |   |             |      |     |   |
| Teamergebnis nach <u>S</u> tableford berechnen |          |   |   |   |             |      |     |   |

...und Sie erhalten beim Druck der Multiteamwertung die Addition von Brutto und Netto auch mit passender Überschrift:

| Geben Sie den Tite    | l ein:                                                    |   | ×                                 |
|-----------------------|-----------------------------------------------------------|---|-----------------------------------|
| Titel:<br>Untertitel: | Herrengolf Brutto+Netto BRUNE - 05.06.19<br>Gesamtwertung |   | ✓ <u>O</u> K<br>★ <u>A</u> bbruch |
| Text:                 |                                                           | ^ |                                   |
|                       | <                                                         | > |                                   |

## Herrengolf Brutto+Netto BRUNE - 05.06.19 Gesamtwertung

|     |     |                                           |             |                               | Sta            | ind: 05.09.19, 11:51 Uhr |
|-----|-----|-------------------------------------------|-------------|-------------------------------|----------------|--------------------------|
| Nr. | Rd. | Name, Vorname                             | Information | Нср.                          | Netto          | +/-                      |
| 1.  | -   | Phonese, 1981                             |             |                               | 179            | +37                      |
|     | 1   | Opener, Station<br>(R. Garrag             |             | 29,5/31<br>29,2/31            | 45<br>38       | -9<br>-2                 |
|     | 2   |                                           |             | 29,5/ 0<br>29,2/ 0<br>21,3/ 0 | 23<br>19<br>19 | +1<br>+13<br>+17<br>+17  |
| 2.  | •   | Logelford, Alexander                      |             |                               | 178            | +38                      |
|     | 1   | Cognitized Alterardia<br>University field |             | 3,0/ 1<br>9,5/ 8<br>19 1/19   | 37<br>32<br>26 | -1<br>+4<br>+10          |
|     | 2   |                                           |             | 3,0/ 0<br>9,5/ 0<br>19,1/ 0   | 39<br>27<br>17 | -3<br>+9<br>+19          |
| 3.  | •   | Dahlinger. Joachim                        |             |                               | 161            | +55                      |
|     | 1   | Capitors, Aprilio                         |             | 9,0/ 8<br>17,0/17<br>26 5/28  | 37<br>35<br>20 | -1<br>+1<br>+16          |
|     | 2   | Collinge Applies<br>Cogetheat Torong      |             | 9,0/0<br>17,0/0<br>26.5/0     | 32<br>24<br>13 | +4<br>+12<br>+23         |